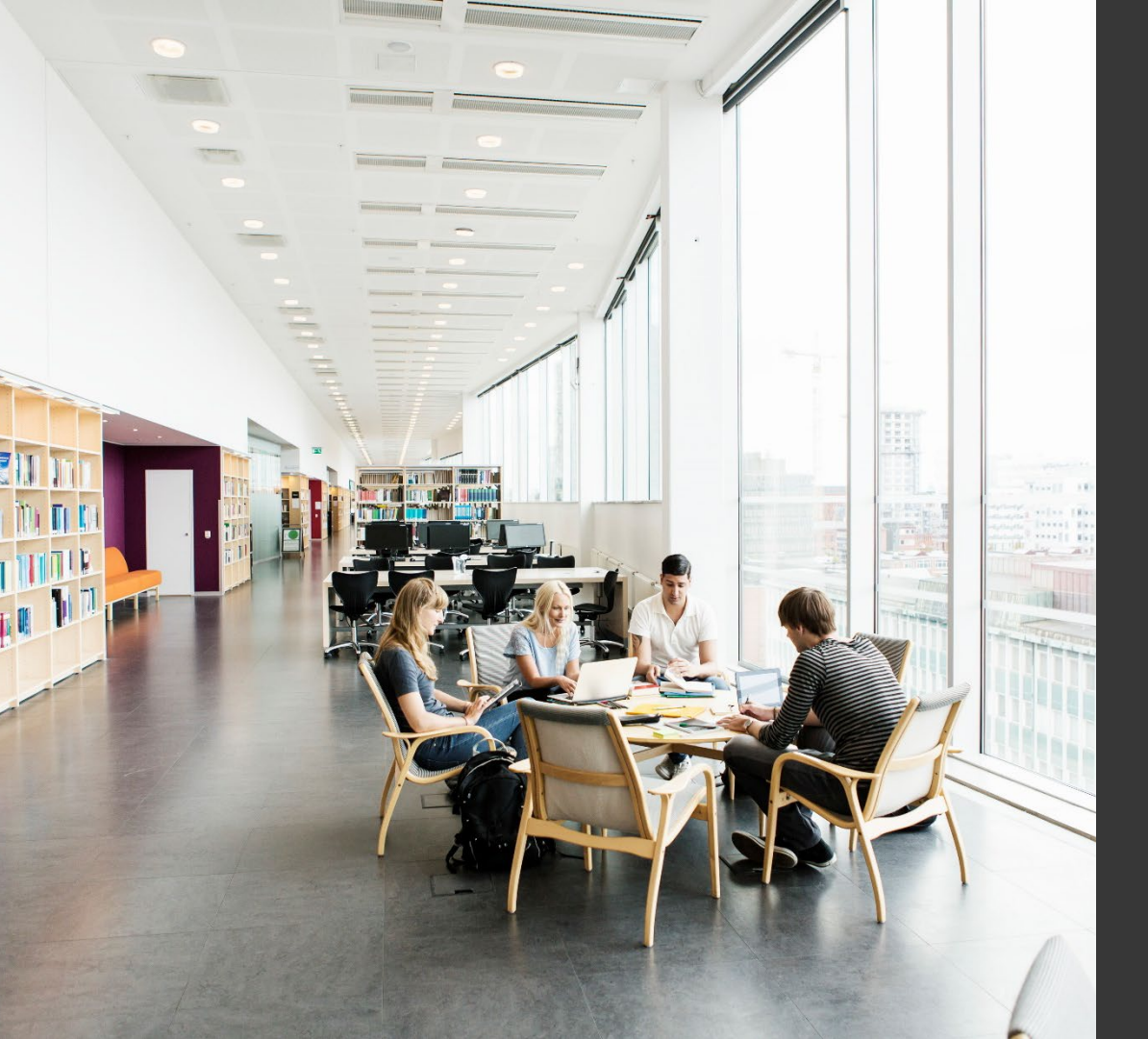

# TAFE NSW LIBRARY SERVICES

#### USING YOUR STUDENT EMAIL

February 2022

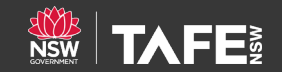

### USING YOUR STUDENT EMAIL

- Every student has a free TAFE NSW email account
- TAFE NSW email accounts use Office 365 Outlook
- Your TAFE NSW address will be username@studytafensw.edu.au
- Access your TAFE NSW email account through Office.com
- More information about <u>access to TAFE NSW systems</u> and resources after leaving TAFE NSW

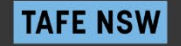

### ACCESSING OFFICE.COM

#### Follow these steps:

#### Go to office.com and Sign in

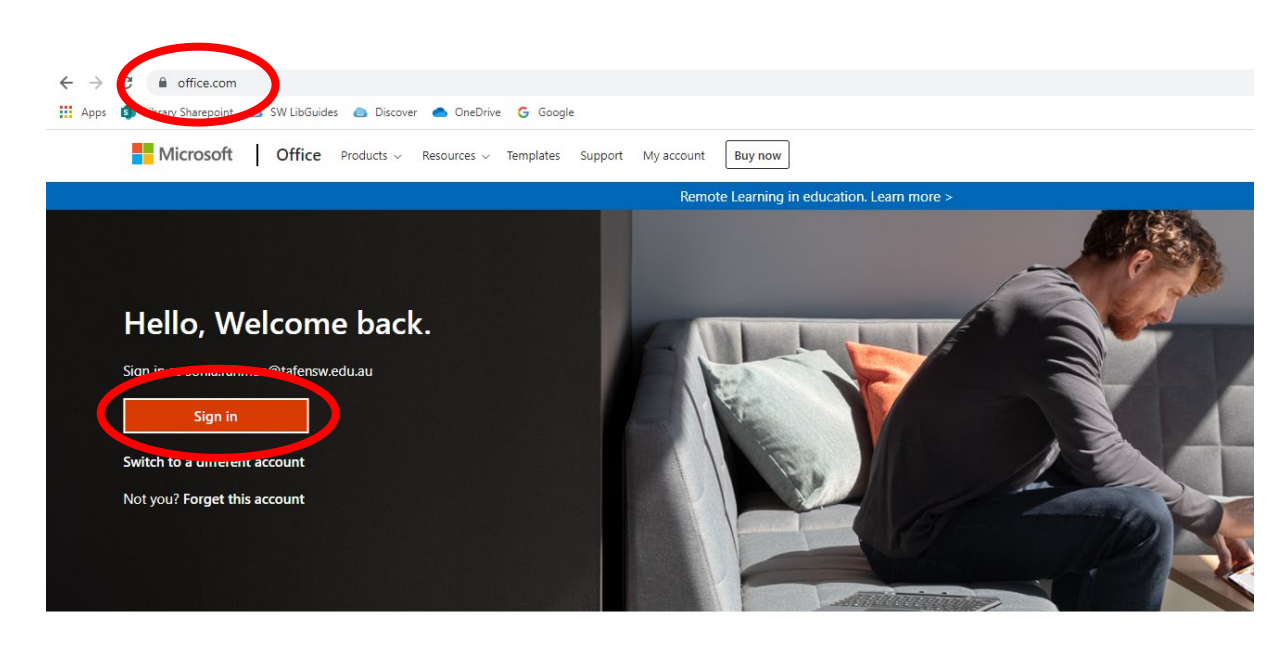

Follow Office in f У 🞯 💋

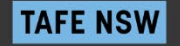

### SIGN INTO OFFICE.COM

Enter your TAFE email address username@studytafensw.edu.au

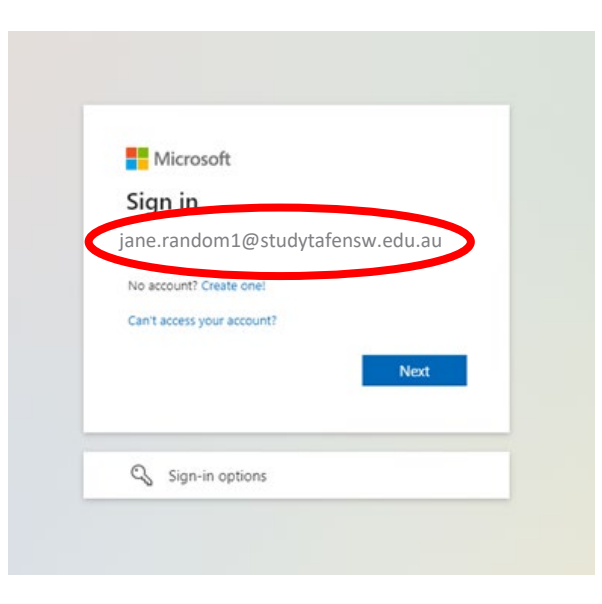

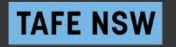

### THE STUDENT PORTAL LOGIN PAGE:

| TAFE∄                                                                                                    |  |
|----------------------------------------------------------------------------------------------------|--|
| Sign in with your TAFE NSW account<br>User ID<br>Enter your username<br>Example: jane.otizen1<br>Password<br>Enter your password<br>Enter your password? |  |
| Have trouble logging in?<br>Help for TAFE staff Help for TAFE students                                                                                   |  |
|                                                                                                    |  |

If you are having trouble, try this guide to help you access the TAFE NSW Student Portal and your Learner Portal

### ACCESSING OUTLOOK

Click on the **Outlook icon** of to access your email

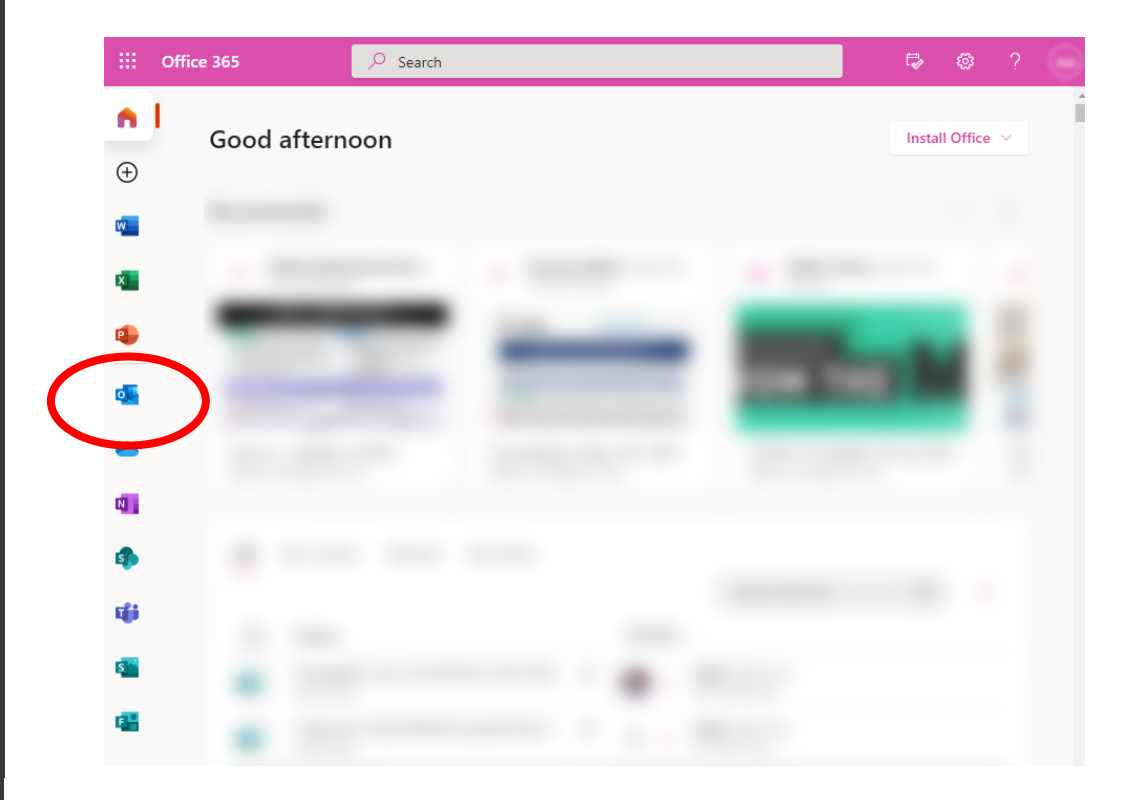

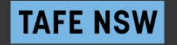

### INSIDE YOUR INBOX

#### Click on **New Message** to start writing an email

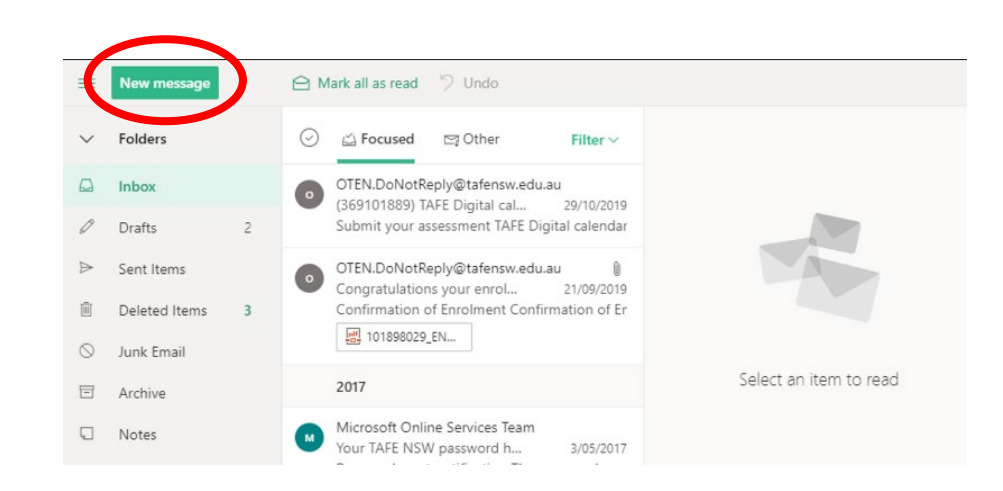

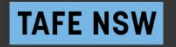

### INSIDE YOUR INBOX

**TAFE NSW** 

Click on the Inbox to display your emails

Click on an email to open and read it

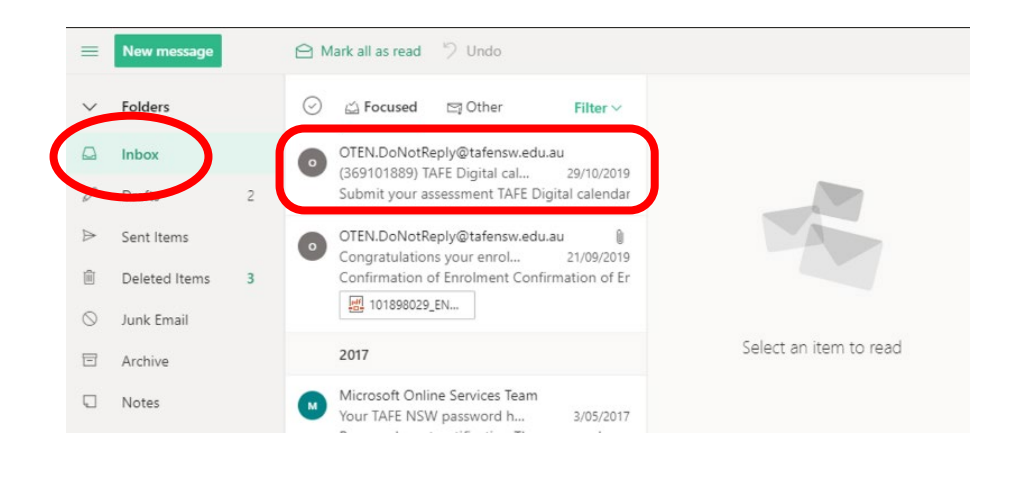

Click on the **Reply** 5 icon to reply to an email

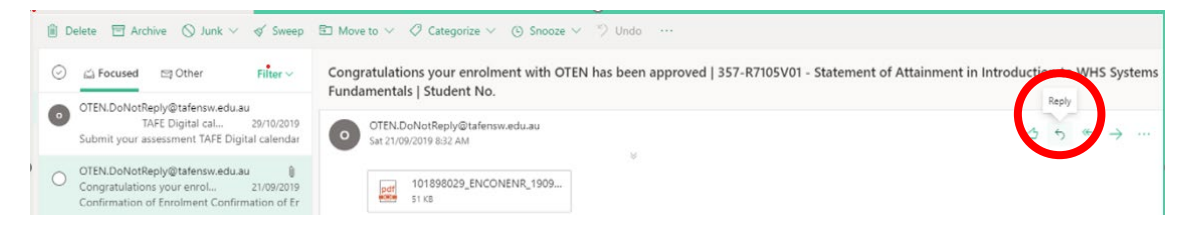

#### **TAFE NSW Library Services**

8

# INSIDE YOUR INBOX - TOOLS

When you compose a new message or reply to a message, you can use the tools at the bottom of the screen to:

Attach files
 Insert pictures

••• Set importance and more

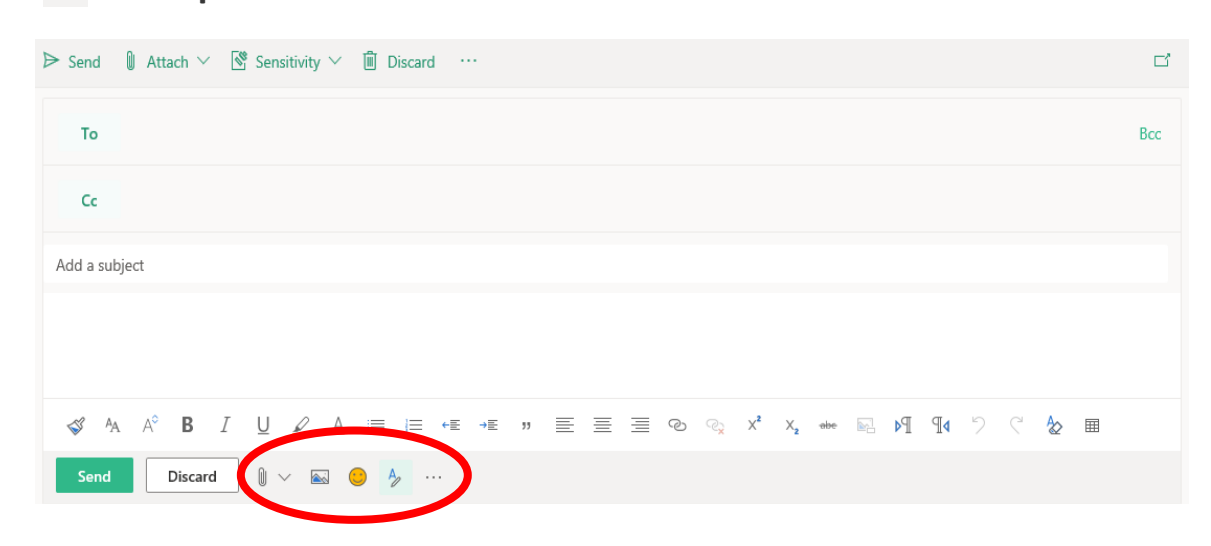

# INSIDE YOUR INBOX - TOOLS

#### When you have finished writing your email click Send

| ▷ Send      Attach      ✓      Sensitivity      Discard      ··· | ď   |
|------------------------------------------------------------------|-----|
| ™ example.email@email.com                                        | Bcc |
| Cc                                                               |     |
| Add a subject Write the subject of your email here               |     |
| Write the content of your email here                             |     |
| ≪ A A° B I U ∠ A ≡ ≔ +≡ +≡ » ≡ ≡ ≅ ® ⊗ x* x, +++ № № ¶4 "> < & ≡ | ▦   |
| Send Discard $\mathbb{Q} \lor \mathbb{Q} \lor \mathbb{Q}$        |     |

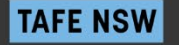

Click on Settings

| FORWARDING          |  |
|---------------------|--|
| MY TAFE             |  |
| <b>EMAILS TO MY</b> |  |
| PERSONAL            |  |
| EMAIL               |  |
| ACCOUNT             |  |

| O Search Outlock      | ings      |
|-----------------------|-----------|
| > Search Outlook sett | ings      |
| Desktop notifications |           |
| Display density 🛈     |           |
| Full Mediun           | n Compact |
| Conversation view 🛈   |           |
| Newest messages on    | top       |
| Newest messages on    | bottom    |
| • Off                 |           |
| Reading pane          |           |
| Show on the right     |           |
| Show on the bottom    |           |
| Hida                  |           |

Then scroll down and click View all Outlook settings

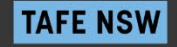

#### At the next screen, select Rules and Add New Rule

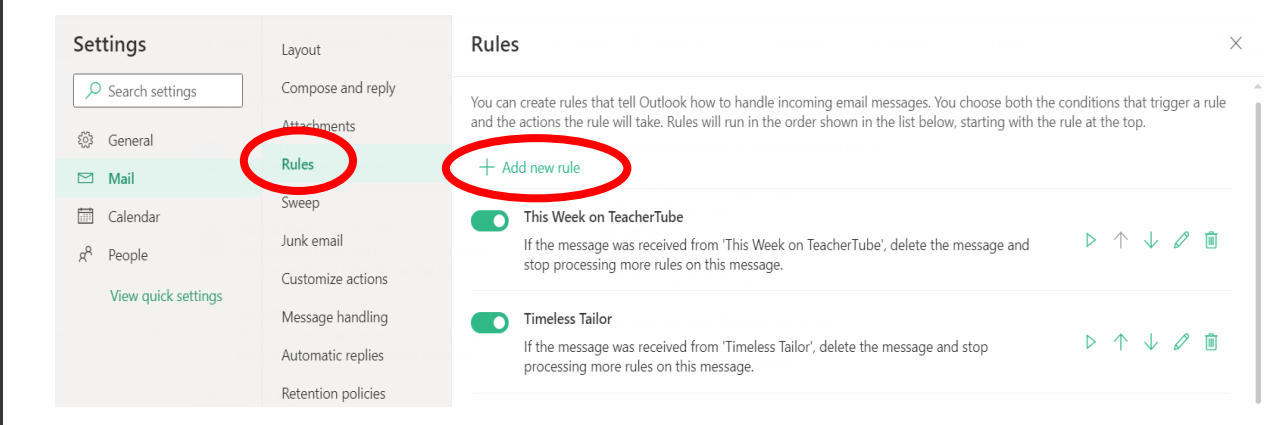

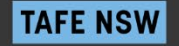

#### Follow these steps:

#### Name your rule. e.g. Forward emails

| -   |                               |  |
|-----|-------------------------------|--|
| 1   | Forward emails                |  |
| 2   | Add a condition               |  |
|     | Select a condition            |  |
| 3   | Add an action                 |  |
|     | Select an action $\checkmark$ |  |
|     | Add an exception              |  |
|     |                               |  |
| 🔽 S | itop processing more rules    |  |
| 🗸 S | itop processing more rules    |  |
| s   | itop processing more rules    |  |
| ✓ s | itop processing more rules ①  |  |
| ✓ S | Stop processing more rules    |  |

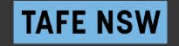

#### Follow these steps:

Add a condition

#### Select Apply to all messages

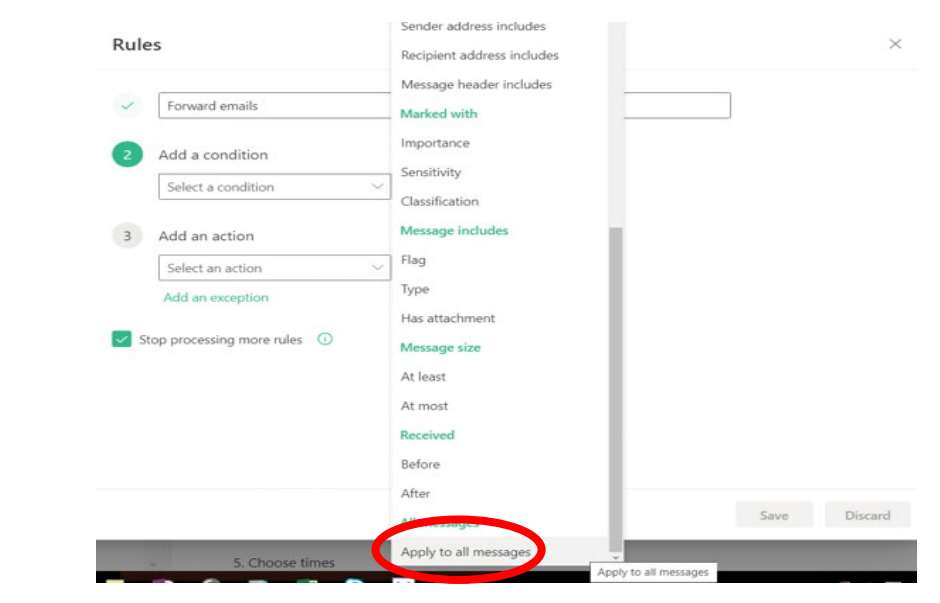

TAFE NSW

| Follow these steps: | 3 | Add an action            |
|---------------------|---|--------------------------|
| Add an action:      |   | Redirect to $\checkmark$ |
|                     |   | Add another action       |

Select **Redirect to** and enter the email address you want your emails be sent to e.g. *your private email address*.

| ~ | Forward emails                                                                             |                                                                                                    |  |
|---|--------------------------------------------------------------------------------------------|----------------------------------------------------------------------------------------------------|--|
| 3 | Add a condition Apply to all messages Add another condition Add an action Select an action | Organize<br>Move to<br>Copy to<br>Delete<br>Pin to top                                                    |  |
| 2 | Add an exception top processing more rules                                                 | Mark message Mark as read Mark as Junk Mark with importance Categorize Route                              |  |
| 2 | Add an exception top processing more rules                                                 | Mark message<br>Mark as read<br>Mark as Junk<br>Mark with importance<br>Categorize<br>Route<br>Forward to |  |

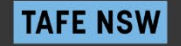

### WHAT ELSE CAN I DO WITH MY TAFE NSW EMAIL ADDRESS?

- Save an email address into My contacts
- Import/Export my contacts into other email accounts
- Where can I find out how to do this?

Office 365 Outlook help - look for the question mark icon on the banner

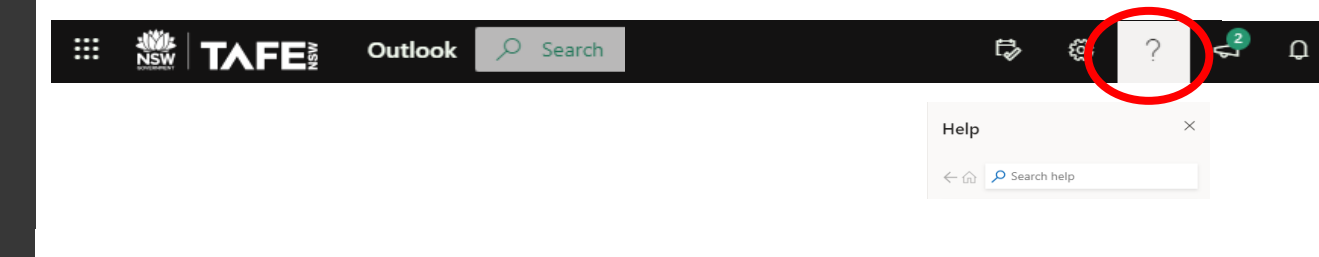

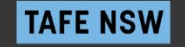

# FOR MORE HELP

Contact your local <u>TAFE NSW Library</u>

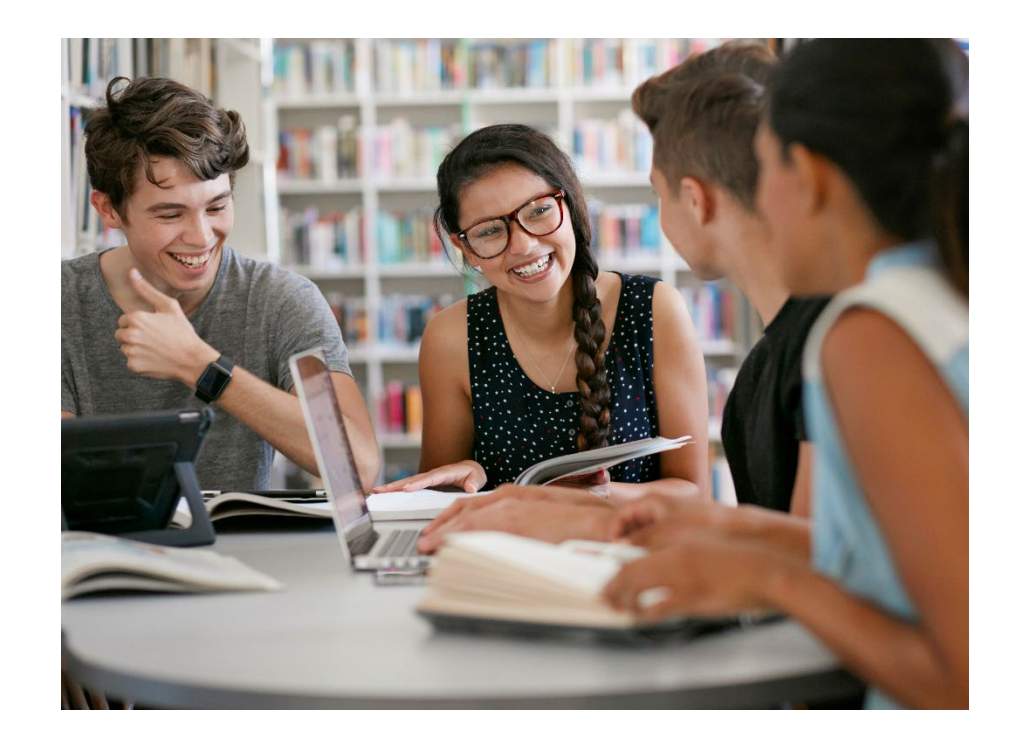

### **THANK YOU**

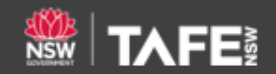